## How to Pre-Post a Budget Transfer - FMBB

| Trans | action: FMBB                                                   |
|-------|----------------------------------------------------------------|
| 1.    | Click on transaction FMBB or type it in blank space at top.    |
| 2.    | If you get a pop-up box to enter FM area, enter SSHE           |
| 3.    | Choose Transfer from the Process menu (see instructions below) |
| 4.    | Input Data                                                     |
| 5.    | Be sure to pick period 001                                     |
|       |                                                                |

| Header Data Addition | al Data                   |
|----------------------|---------------------------|
|                      |                           |
| Process              | Transfer                  |
|                      |                           |
| Document type        | BGT (Budget)              |
| Version              | 0                         |
| Document Date        | 03/20/2025                |
| Sender               |                           |
| Fiscal Year          | 2025 Period 001 -         |
| Budget Type          | NREC Non-Recurring Budget |
|                      |                           |
| Receiver             |                           |
| Fiscal Year          | 2025 Period 001 🔻         |
| Budget Type          | NREC Non-Recurring Budget |

🔄 PRD(1)/300 E

FM Area

sshe

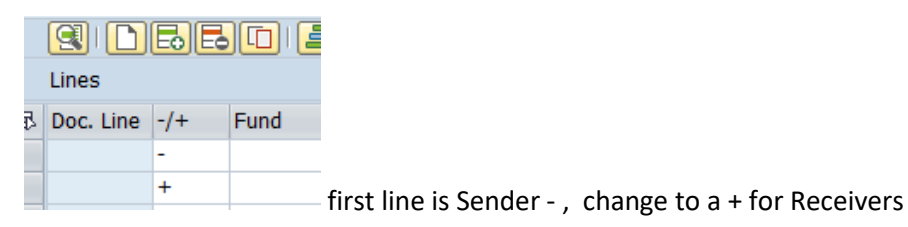

You can have multi senders, 1 receiver, 1 sender, 1 receiver or any other combination as long as the senders and receiver lines balance.

| Payment Budget |            |       |      |              |                        |                 |                 |              |         |  |  |  |  |  |
|----------------|------------|-------|------|--------------|------------------------|-----------------|-----------------|--------------|---------|--|--|--|--|--|
|                |            |       |      |              |                        |                 |                 |              |         |  |  |  |  |  |
|                |            |       |      |              |                        |                 |                 |              |         |  |  |  |  |  |
| E              | B Doc. Lin | e -/+ | Fund | Funds Center | Name of a Funds Center | Commitment Item | Functional Area | Amount (USD) | Text    |  |  |  |  |  |
|                |            | -     |      |              |                        |                 |                 |              |         |  |  |  |  |  |
|                |            | -     |      |              |                        |                 |                 |              |         |  |  |  |  |  |
|                |            | -     |      |              |                        |                 |                 |              |         |  |  |  |  |  |
|                |            | -     |      | ▲            |                        | ▲               |                 | <b></b>      | ▲       |  |  |  |  |  |
|                | -          |       |      | T            |                        | T               |                 | T            | <b></b> |  |  |  |  |  |

Insert Funds center/Comm Item/Amount/Text and click on green check which will add the rest of the data.

- 6. Enter Text (Required)
- 7. Use  $\checkmark$  to check for errors. (located at very top of transaction)
- 8. When you have verified that you have no errors, click on Prepost located towards top of screen.You will receive a document number at the bottom grey area.